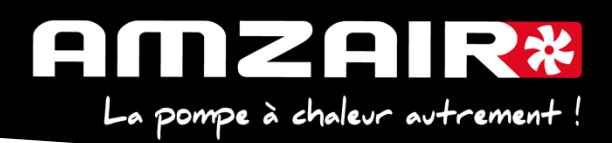

## Notice pour passage en programme 5.6 via USB des PAC AIZEO / AIZEOP / OPTIM en régulateur pCOOEM+HS

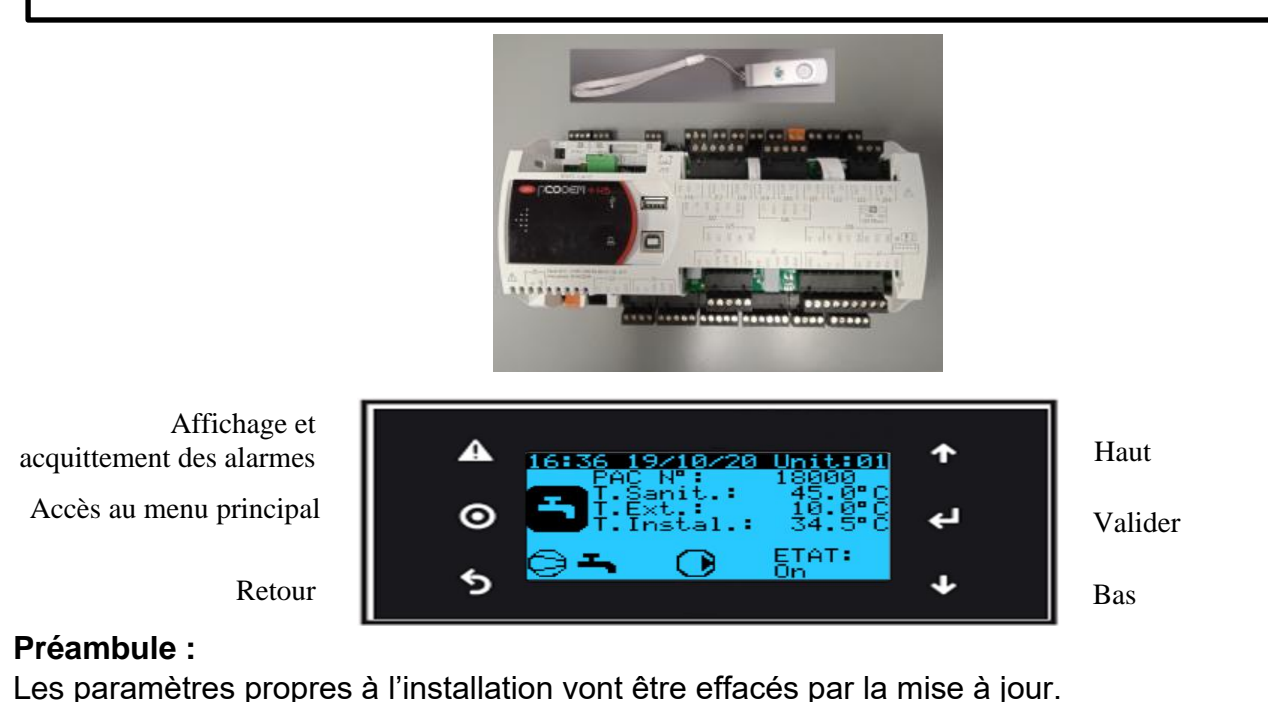

# 1. Collecter les paramètres et indiquer les valeurs dans le tableau de relevés.

### Procédure :

### 2. Arrêter la PAC

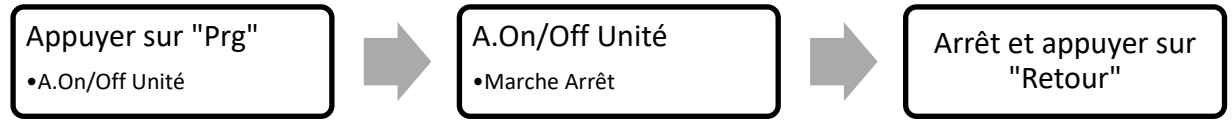

**3**. Les clés USB de chargement de programme AMZAIR Industrie sont toutes équipées d'un répertoire qu'il faudra charger sur le pCOOEM+HS, le CPY00-01.

4. Brancher la clé USB sur PCOOEM+HS sous tension avec PAC à l'arrêt (Menu A, mettre sur « Arrêt »)

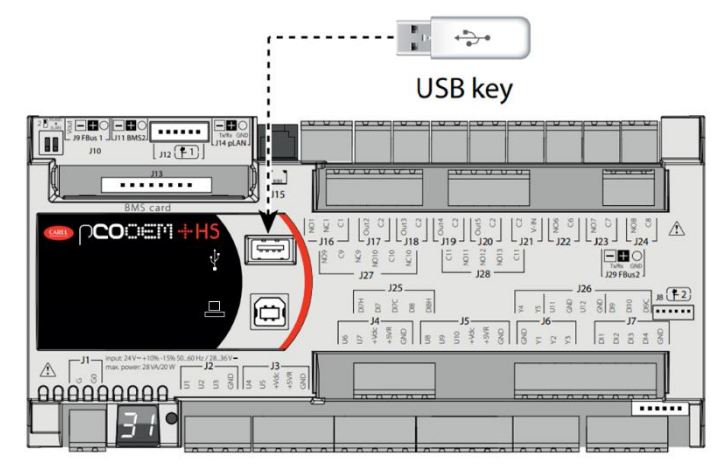

Page 1 sur 7

AMZAIR Industrie 521 rue Gustave Eiffel 29 860 Plabennec

Notice USB 5.6 AIZEO / AIZEOP / OPTIM pCOOEM+HS

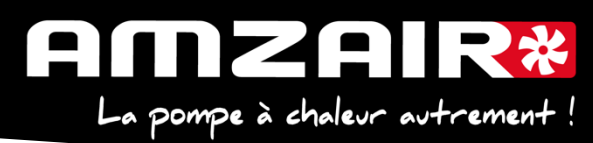

5. Accéder au menu système en appuyant sur le bouton ALARME + ENTRÉE et se rendre dans FLASH/USB MEMORY

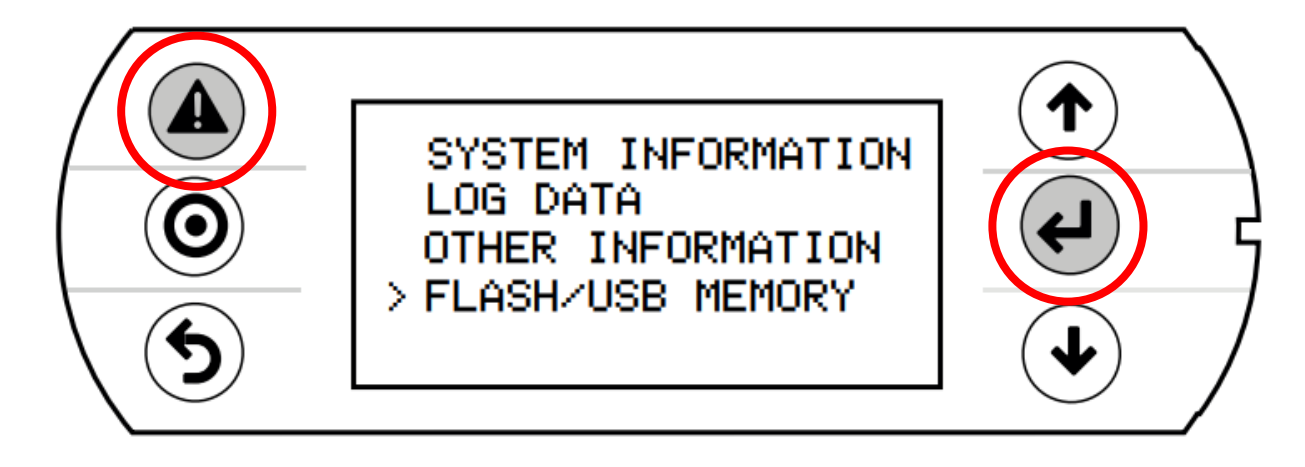

6. Sélectionner l'option USB PEN DRIVE

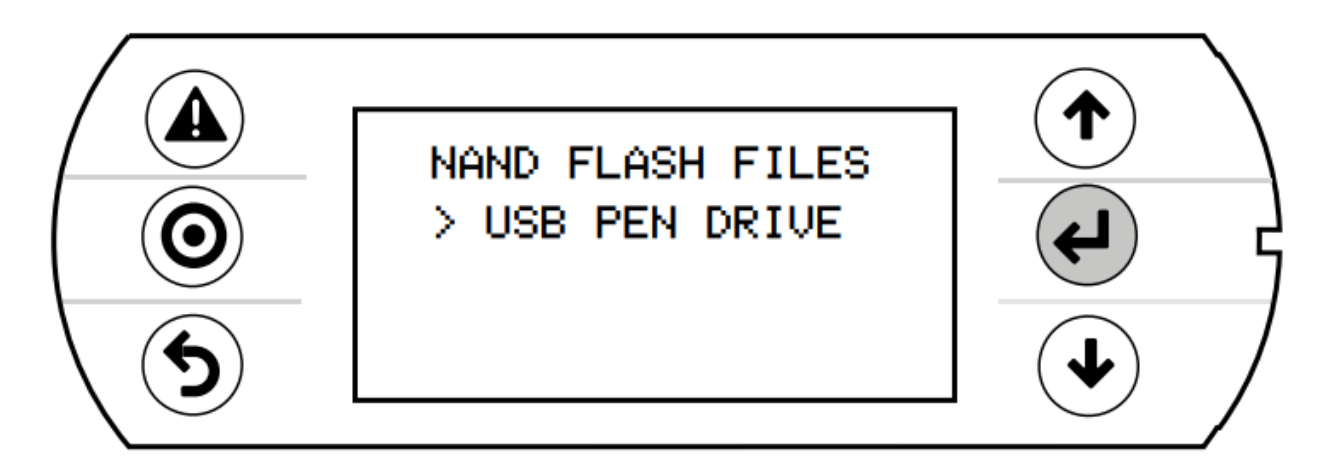

7. Sélectionner UPLOAD (pen->pCO)

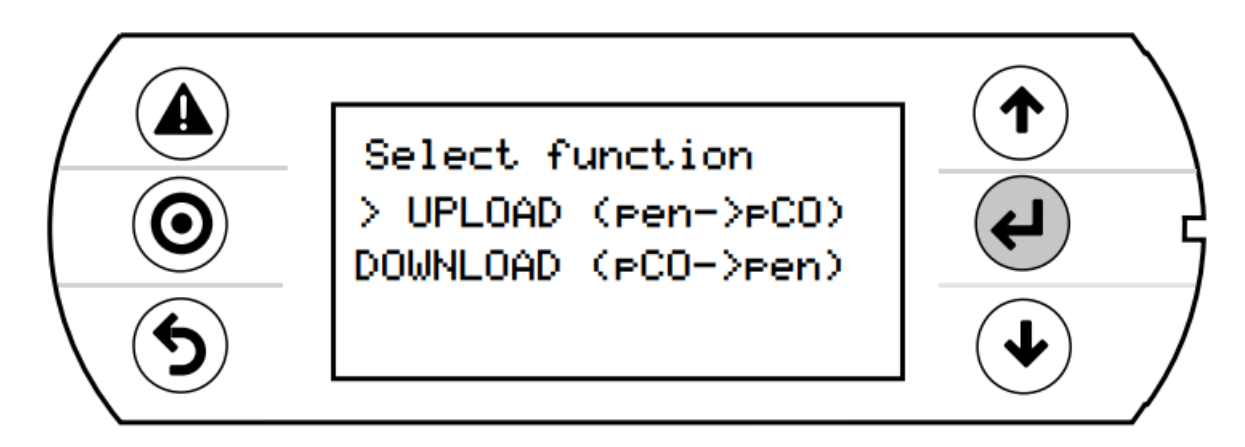

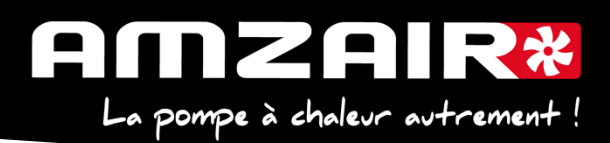

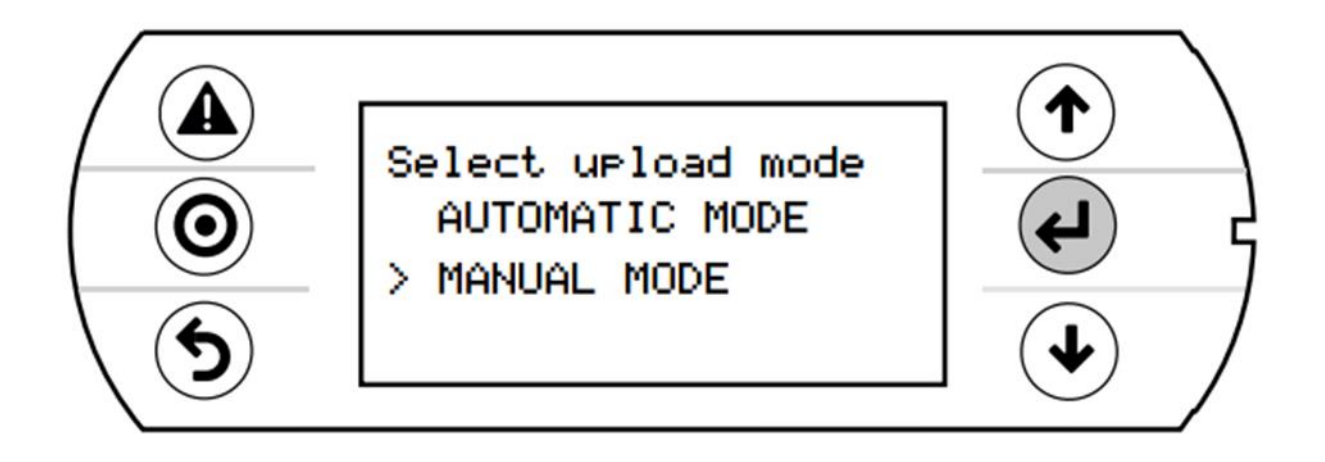

**9.** Valider l'entrée en mode manuel avec **ENTRÉE** sélectionner le repertoire **CPY00-01** à l'aide du même bouton.

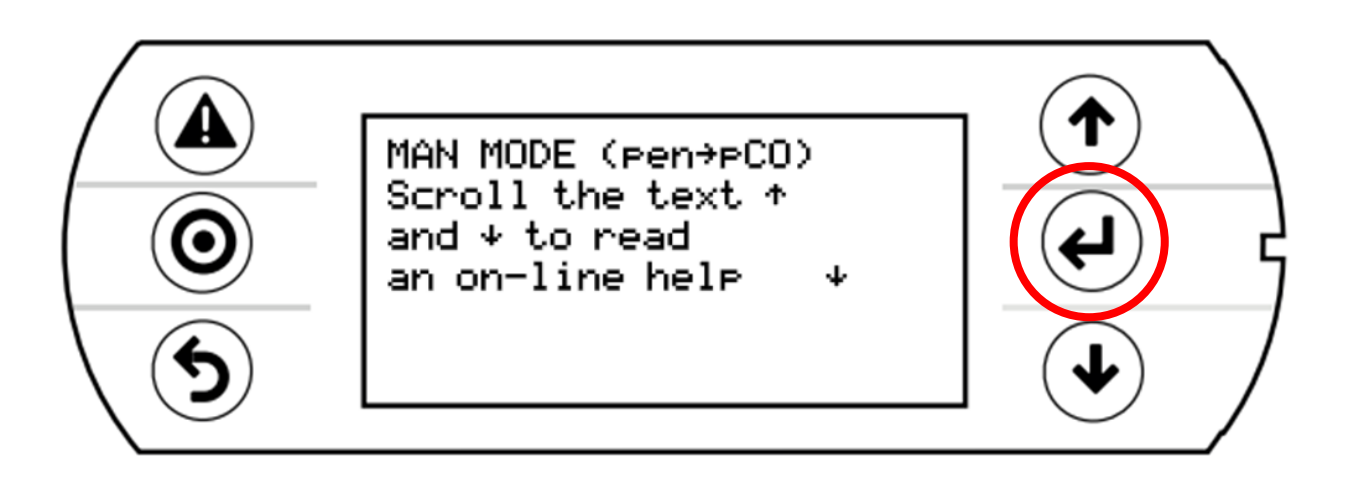

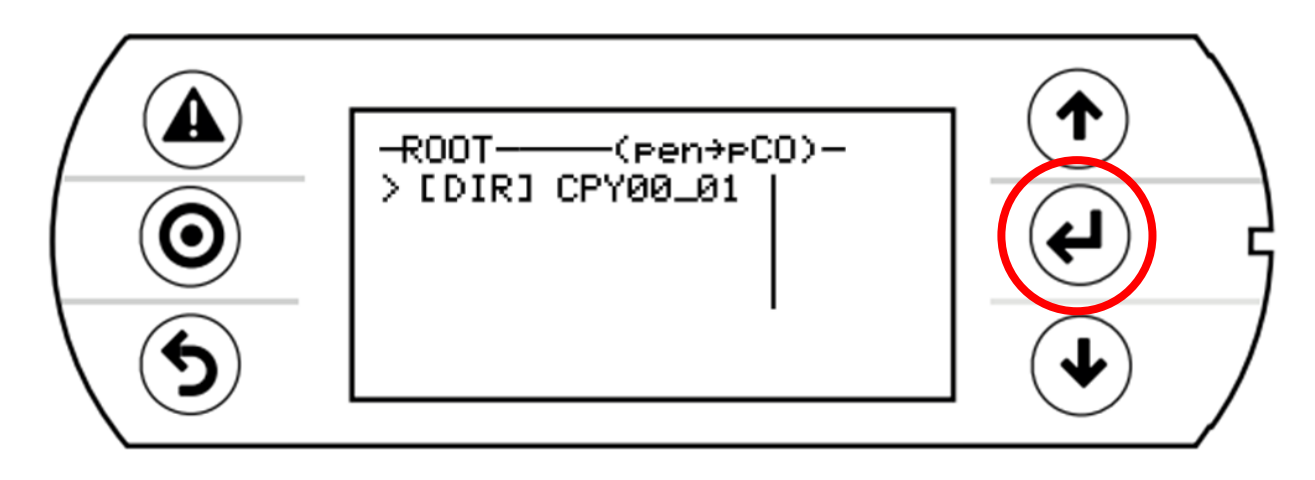

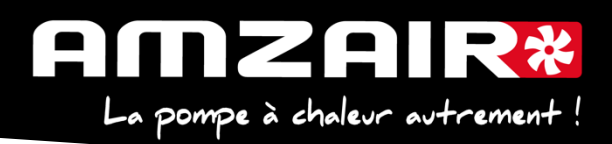

**10.** Sélectionner les 3 fichiers (utiliser **ENTRÉE** et **BAS**). Une \* apparaît devant chaque fichier sélectionné.

Lancer le chargement de programme à l'aide de la touche PRG.

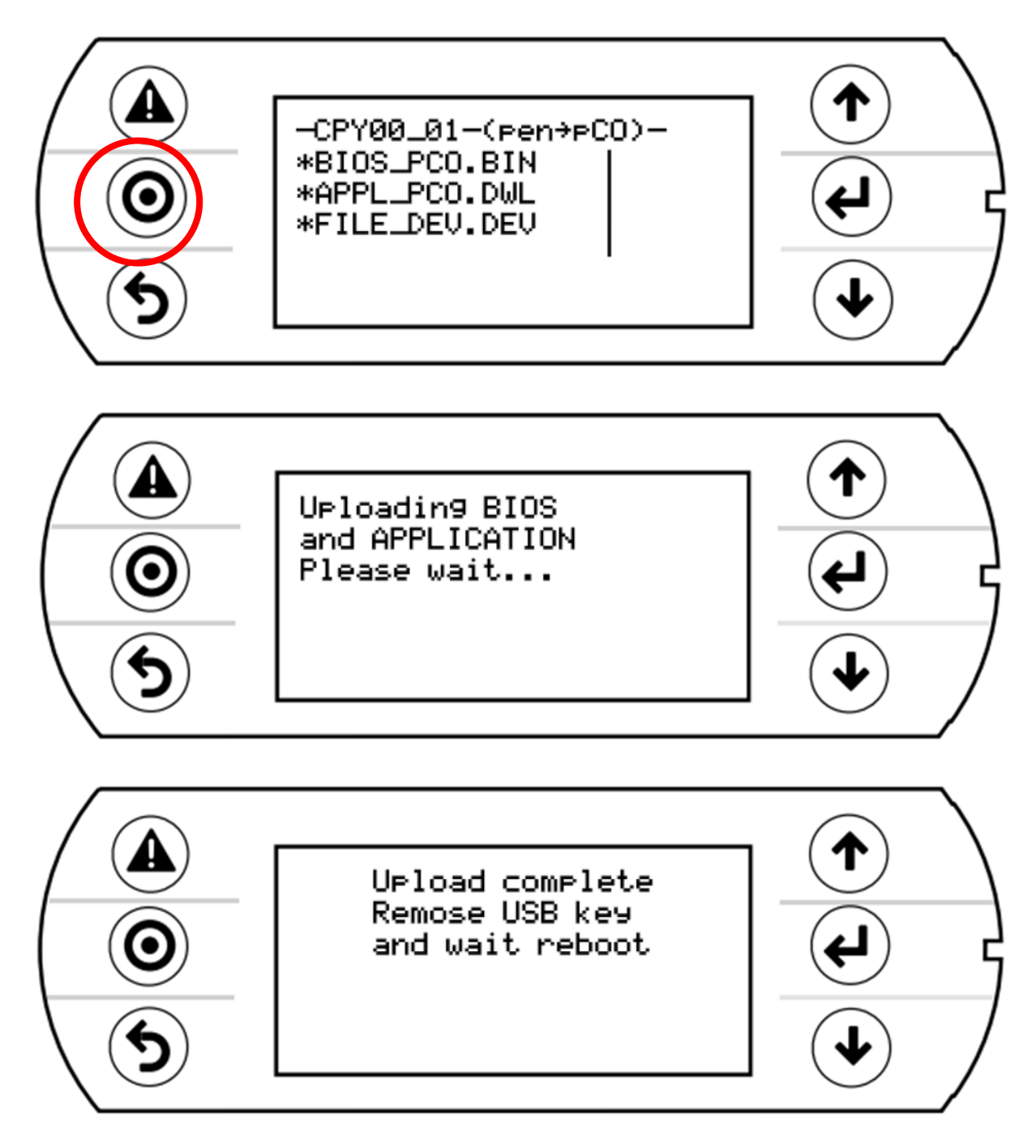

- 11. Après le redémarrage complet du programme, retirer la clé USB
- 12. Initialiser le power+ en Gfc 48->
  - a. Sélectionner le type d'alim : TRI ou MONO (selon type de PAC)
  - b. Ecrire param.: 🖑+ flèche de NON à OUI, valider par 🖑
  - C. Page suivante, écrire défauts : NON à OUI + ∉ et attendre initialisation : quand écrire défauts repasse à NON, l'initialisation est terminée
  - d. Si message suivant apparait : « Power+ voltage not compatible » : erreur dans sélection TRI ou MONO

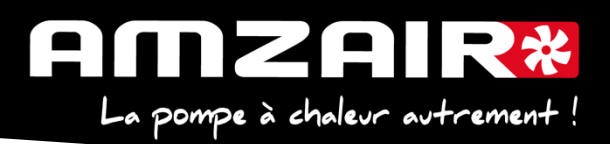

**13.** A l'aide du tableau des relevés, reporter les valeurs dans le nouveau menu pour retrouver les réglages initiaux

14. Démarrer la PAC

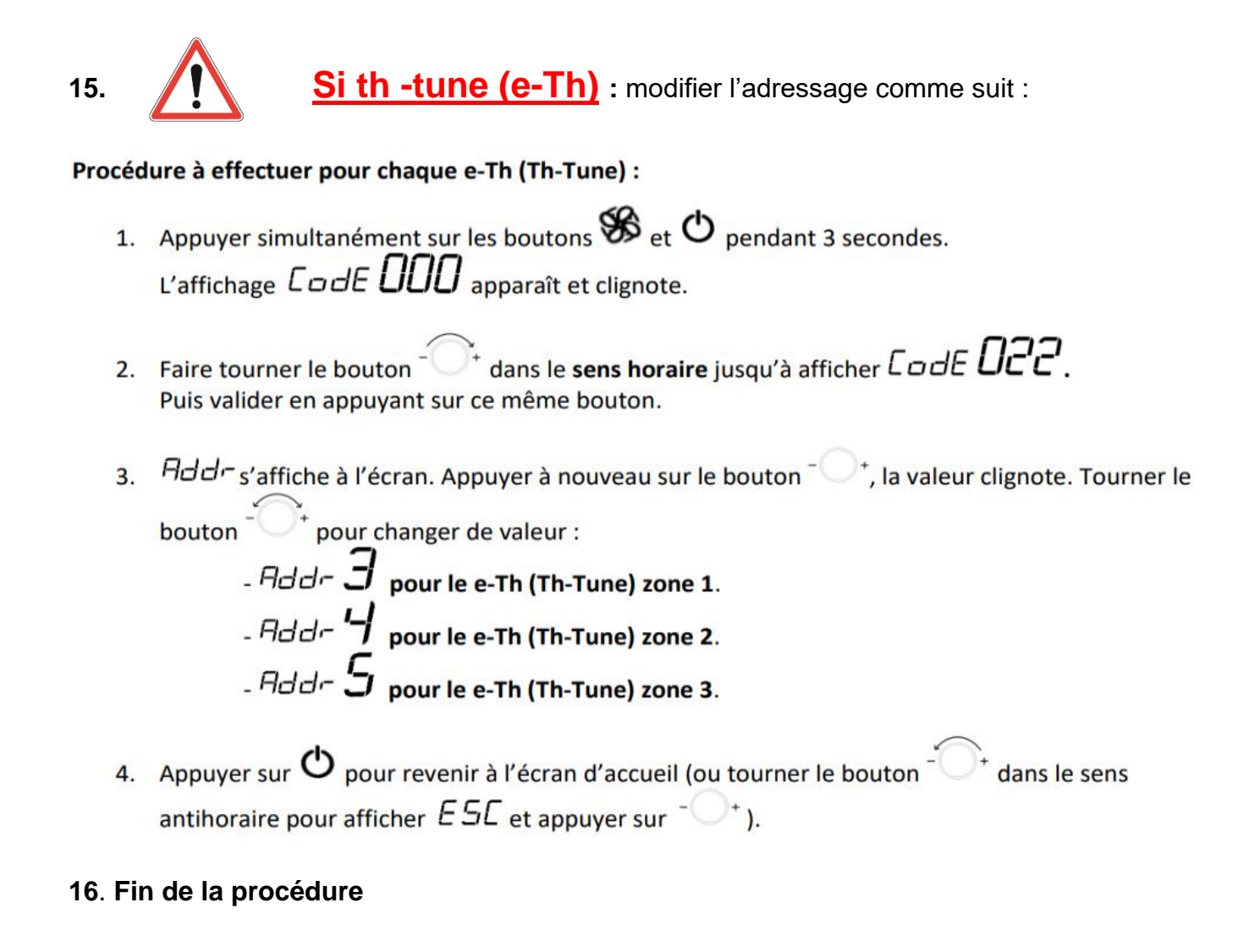

### Pour connaitre la version installée :

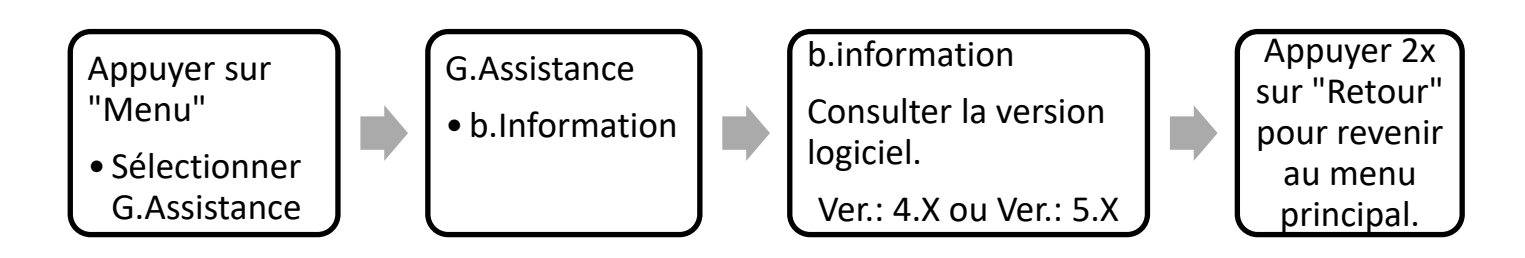

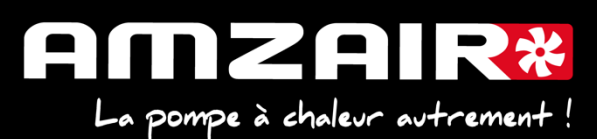

#### TABLEAU DE RELEVE PUIS DE REPORT DES PARAMETRES LORS DU PASSAGE EN PROGRAMME 5.6 SUR PAC INVERTER (AIZEO, AIZEOP, OPTIM)

| Date                                                          |                                           |                                              | Heure                                    |                                                                                                    | Fait par                                                                                                    |                                   | ,                                                                                      | · ···· <b>/</b>                                                                                                    |                         |
|---------------------------------------------------------------|-------------------------------------------|----------------------------------------------|------------------------------------------|----------------------------------------------------------------------------------------------------|----------------------------------------------------------------------------------------------------|-----------------------------------|----------------------------------------------------------------------------------------|----------------------------------------------------------------------------------------------------|-------------------------|
| N° série PAC                                                  |                                           |                                              |                                          | Type de PAC                                                                                                    |                                                                                                    |                                   |                                                                                        |                                                                                                    |                         |
| Pour connaître<br>N° écran en<br>V 4.x/ 5.1                   | e la version inst<br>N° écran en<br>V 5.2 | allée : Menu ><br>N° écran en<br>V 5.4 / 5.5 | G.Assistance > I<br>N° écran en<br>V 5.6 | b.Information : consulter la version logiciel Paramètres Va                                                                                                    |                                                                                                    |                                   | Vale                                                                                   | eurs                                                                                                    |                         |
| Accès au men                                                  | u Ha : H. Fabric                          | ant > a.Configu                              | Iration                                  |                                                                                                    |                                                                                                    |                                   |                                                                                        |                                                                                                    |                         |
|                                                               |                                           |                                              |                                          | Configuration                                                                                                    |                                                                                                    |                                   | Oui                                                                                    | No                                                                                                    | on                      |
| $\times$                                                      | $\times$                                  |                                              | F01                                      | Installation décou<br>découplage) ?<br>Nouveauté 5.6 : la<br>pas découplée (u<br>seul sur PCBT en                                                                                                    | plée (ballon tampon + circulateur<br>aisser OUI sauf si l'installation n'est<br>niquement pour PAC en chauffage<br>1 seule zone 100% ouverte) |                                   |                                                                                        |                                                                                                    |                         |
| Ha01                                                          | Ha01                                      | F01                                          |                                          | Présence ECS ?                                                                                                    |                                                                                                    |                                   |                                                                                        |                                                                                                    |                         |
| $\geq$                                                        | $\geq$                                    |                                              |                                          | Rafraichissement ?<br><i>Nouveauté</i> 5.6 : OUI uniquement si installation<br>adaptée (+ compléter F18/19/20)                                                                                                    |                                                                                                    |                                   |                                                                                        |                                                                                                    |                         |
|                                                               |                                           |                                              |                                          | Type de thermo                                                                                                    | ostat par zone                                                                                                    | Aucun                             | Contact                                                                                | e-Th<br>(Th-tune)                                                                                                    | Chrono-<br>proportionne |
| <b>Ha04-1</b><br>Oui = e-Th (th-                              | Ha05-1                                    | E02                                          | F02                                      | Zone 1                                                                                                    | Nouveauté 5.6 : choix thermostat                                                                                                    |                                   |                                                                                        |                                                                                                    |                         |
| tune)<br>Non = contact                                        |                                           |                                              | F02                                      | Zone 2                                                                                                    | PS : il p'v a plue de menu présence                                                                                                    |                                   |                                                                                        |                                                                                                    |                         |
|                                                               |                                           |                                              |                                          | Zone 3                                                                                                    | V2V                                                                                                    |                                   |                                                                                        |                                                                                                    |                         |
| Accès au men                                                  | u Gfc : G. Assist                         | ance > f.Param                               | n. Assistance > (                        | c.Thermorégulat                                                                                                    | ion                                                                                                    |                                   |                                                                                        |                                                                                                    |                         |
| Gfc56 +                                                       |                                           |                                              | F03                                      | Affectation loi d                                                                                                    | l'eau chauffage par zone                                                                                                    |                                   | Loi d'e                                                                                | au 1                                                                                                    | Loi d'eau 2             |
| Ha04-2                                                        | Gfc56 + Ha05-<br>2                        | F03                                          |                                          | Zone 1                                                                                                    |                                                                                                    |                                   |                                                                                        |                                                                                                    |                         |
| lou 2                                                         |                                           |                                              |                                          | Zone 2                                                                                                    |                                                                                                    |                                   |                                                                                        |                                                                                                    |                         |
| 14011                                                         |                                           |                                              |                                          | Zone 3                                                                                                    |                                                                                                    |                                   |                                                                                        | ,,,,,,,,,,,,,,,,,,,,,,,,,,,,,,,,,,,,,,,                                                                                                    |                         |
|                                                               | Ha05-3                                    | F04                                          | F04                                      | Type de régulation loi d'eau                                                                                                    |                                                                                                    | Standard                          |                                                                                        | Mélangée                                                                                                    |                         |
| Ha04-2*                                                       |                                           |                                              |                                          | Loi d'eau 1                                                                                                    | ToR = Standard en 5.6                                                                                                    |                                   |                                                                                        |                                                                                                    |                         |
|                                                               |                                           |                                              |                                          | Loi d'eau 2                                                                                                    | 0-10V = Mélangée en 5.6                                                                                                    |                                   |                                                                                        |                                                                                                    |                         |
|                                                               |                                           |                                              |                                          | Paramètres des lois d'eau chauffage                                                                                                    |                                                                                                    | Text min                          | Cons eau max                                                                           | Text max                                                                                                    | Cons eau mi             |
| Gf                                                            | c52                                       | F06                                          | F05                                      | Loi d'eau 1                                                                                                    | Nouveauté 5.6 : si T°C ext > T°C ext                                                                                                    |                                   |                                                                                        |                                                                                                    |                         |
| Cf                                                            | -52                                       | E07                                          | 500                                      | Loi d'oqu 2                                                                                                    | max = pas de demande (pas de                                                                                                    |                                   |                                                                                        |                                                                                                    |                         |
| GI                                                            |                                           | FUI                                          | FUb                                      | Loi d eau Z                                                                                                    |                                                                                                    |                                   |                                                                                        |                                                                                                    |                         |
| Gfc 50                                                        | Gfc 50                                    | Gfc 45                                       | F14                                      | Zone neutre ECS<br>Rappel = delta de<br>consigne<br>(préco : 7°C (5°C )                                                                                                    | redémarrage ECS par rapport à la<br>mini et 10°C max))                                                                                        | Valeur                            |                                                                                        |                                                                                                    |                         |
|                                                               |                                           |                                              | F21                                      | Gestion relance automatique pour émetteurs inertiels<br>Nouveauré 5.6 permettant un meilleur confort avec<br>émetteurs inertiels (type PCBT) même sans demande<br>thermostat.<br>Cette fonction n'est disponible que pour les émetteurs<br>de la loi d'eau 1. |                                                                                                    | Désactivé<br>Aucune<br>influence. | Homogénéisation<br>Fait circuler l'eau<br>toutes les heures<br>pour homogénéiser<br>T* | Maintien T°C PCBT<br>Fait circuler l'eau toutes les<br>heures et redémarre la PAC si la<br>T° d'eau est trop élignée de la<br>consigne de base. |                         |
| Ă                                                             |                                           |                                              |                                          | Mode de gestion relance auto                                                                                                    |                                                                                                    | Classique                         |                                                                                        | Inartial                                                                                                    |                         |
| /                                                             |                                           |                                              |                                          | Type d emetteur par zone                                                                                                    |                                                                                                    | Classique                         |                                                                                        | Inertiel                                                                                                    |                         |
| /                                                             | /                                         |                                              |                                          | Zone 2                                                                                                    |                                                                                                    |                                   |                                                                                        |                                                                                                    |                         |
| $/ $ $\backslash$                                             | $ $ $\setminus$                           |                                              |                                          | Zone 3                                                                                                    |                                                                                                    |                                   |                                                                                        |                                                                                                    |                         |
| Accès au menu Haa03 & Haa05 · H. Fabrica                      |                                           |                                              | t ≥ a.Configurat                         | tion > Ha08 EVO Config. > a.Configuration : Sonde                                                                                                    |                                                                                                    | e S1 & S3 Alarme max              |                                                                                        |                                                                                                    |                         |
| Accès au men                                                  | u H2a03 & H2a0                            | 5 : H. Fabricant                             | t > a.Configurati                        | on > EVO onBoa                                                                                                    | ard > EVD config.sonde S1 & EVD                                                                                                    | config.sonde S                    | 3                                                                                      |                                                                                                    |                         |
|                                                               |                                           |                                              | -                                        | Type de transde                                                                                                    | ucteurs pression                                                                                                    | -                                 | Vale                                                                                   | ur                                                                                                    |                         |
| Haa03 H2a03<br>Haa05 H2a05                                    |                                           | H2a03                                        | Gfc47                                    | Pression max capteur BP                                                                                                    |                                                                                                    |                                   |                                                                                        |                                                                                                    |                         |
|                                                               |                                           | HJ202                                        |                                          | Pression max capteur HP                                                                                                    |                                                                                                    |                                   |                                                                                        |                                                                                                    |                         |
|                                                               |                                           | 12800                                        |                                          | [(34 ou 34,5 ou 45b)                                                                                                    |                                                                                                    |                                   |                                                                                        |                                                                                                    |                         |
|                                                               | <u> </u>                                  | -                                            |                                          | Infos PAC (dont AMZAIR connect)                                                                                                    |                                                                                                    |                                   | Vale                                                                                   | ur                                                                                                    |                         |
| Ar<br>Glc59                                                   |                                           | Gfc50<br>A partir du 5.5                     | Gfc50                                    | Année fab ?                                                                                                    |                                                                                                    |                                   |                                                                                        |                                                                                                    |                         |
|                                                               |                                           | Gfc50<br>A partir du 5.5<br>Gfc50            |                                          | N° OF ?                                                                                                    |                                                                                                    |                                   |                                                                                        |                                                                                                    |                         |
|                                                               |                                           |                                              |                                          | N° série 2                                                                                                    |                                                                                                    |                                   |                                                                                        |                                                                                                    |                         |
| À parti                                                       | r du 5.1                                  | GICOU                                        |                                          | IN SELLE !                                                                                                    |                                                                                                    |                                   |                                                                                        |                                                                                                    |                         |
| Accès au men                                                  | u Gd : G. Assista                         | ance > G. Assis                              | tance > d.Heure                          | es travaillées                                                                                                    | optour b                                                                                                    |                                   |                                                                                        |                                                                                                    |                         |
| Avera au menu ola va i Gi Assistance > 1,7 didili. Assistânce |                                           |                                              | Compteurs d'he                           | eures                                                                                                    | Compresseur                                                                                                    | Pompe primaire                    | Pompe ECS                                                                              | Ventilateur<br>(ou pompe                                                                                                    |                         |
| Gd01- Gd02                                                    | Gd01- Gd02                                | Gd01- Gd02                                   | Gd01 + Gfa03                             | Nombre d'heures                                                                                                    | Nouveauté 5.6 : mise à jour possible<br>compteurs (of écran Gfa03)                                                                            |                                   |                                                                                        |                                                                                                    | geo)                    |

521 29 8

#### Si la pompe à chaleur fait du rafraichissement :

| Pour connaître la version installée : Menu > G.Assistance > b.Information : consulter la version logiciel |                      |                            |                     |                                                   |                                                                                                    |          |              |          |              |  |  |
|----------------------------------------------------------------------------------------------------|----------------------|----------------------------|---------------------|---------------------------------------------------|----------------------------------------------------------------------------------------------------|----------|--------------|----------|--------------|--|--|
| N° écran en<br>V 4.x/ 5.1                                                                                 | N° écran en<br>V 5.2 | N° écran en<br>V 5.4 / 5.5 | № écran en<br>V 5.6 |                                                   | Paramètres                                                                                                    | Valeurs  |              |          |              |  |  |
|                                                                                                    |                      |                            |                     | Affectation loi o                                 | Affectation loi d'eau <u>rafraichissement</u> par zone                                                                     |          | Loi d'eau 1  |          | Loi d'eau 2  |  |  |
| $\geq$                                                                                                    | $\geq$               | $\geq$                     | F18                 | Zone 1                                            | <i>Nouveauté 5.6</i> : même principe que<br>chauffage                                                                      |          |              |          |              |  |  |
| $\geq$                                                                                                    | $\geq$               | $\geq$                     |                     | Zone 2                                            |                                                                                                    |          |              |          |              |  |  |
| $\geq$                                                                                                    | $\geq$               | $\geq$                     |                     | Zone 3                                            |                                                                                                    |          |              |          |              |  |  |
|                                                                                                    |                      |                            |                     | Paramètres des lois d'eau <u>rafraichissement</u> |                                                                                                    | Text min | Cons eau max | Text max | Cons eau min |  |  |
| $\geq$                                                                                                    | $\geq$               | $\geq$                     | F19                 | Loi d'eau 1                                       | Nouveauté 5.6 : même principe que<br>chauffage et si T°C ext < T°C ext min<br>= pas de demande (pas de<br>circulation etc) |          |              |          |              |  |  |
|                                                                                                    |                      | $\geq$                     | F20                 | Loi d'eau 2                                       |                                                                                                    |          |              |          |              |  |  |